AudioCodes Professional Services – Interoperability Lab

# Connecting AudioCodes' SBC to TransNexus<sup>®</sup> STIR/SHAKEN Service

Version 7.2

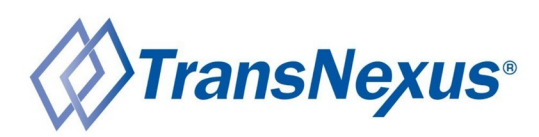

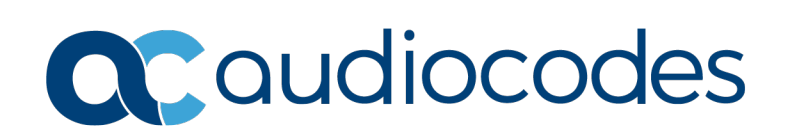

# Table of Contents

| 1 | Intro | oduction                                                        | 7           |  |  |  |  |
|---|-------|-----------------------------------------------------------------|-------------|--|--|--|--|
|   | 1.1   | STIR/SHAKEN overview                                            | 7<br>7<br>8 |  |  |  |  |
| 2 | Into  | roporability Topology                                           | •           |  |  |  |  |
| 2 | me    | Toperability Topology                                           | 9           |  |  |  |  |
| 3 | Con   | figuring AudioCodes SBC                                         | 11          |  |  |  |  |
|   | 3.1   | IP Network Interfaces Configuration                             | 12          |  |  |  |  |
|   |       | 3.1.1 Configure VLANs                                           | 13          |  |  |  |  |
|   |       | 3.1.2 Configure Network Interfaces                              | 13          |  |  |  |  |
|   | 3.2   | Configure Media Realms                                          | 15          |  |  |  |  |
|   | 3.3   | Configure SIP Signaling Interfaces                              | 18          |  |  |  |  |
|   | 3.4   | Configure Proxy Sets                                            | 19          |  |  |  |  |
|   | 3.5   | Configure IP Profiles                                           | 24          |  |  |  |  |
|   | 3.6   | Configure IP Groups                                             | 28          |  |  |  |  |
|   | 3.7   | Configure IP-to-IP Call Routing Rules                           | 31          |  |  |  |  |
|   |       | 3.7.1 Configure IP-to-IP Call Routing Rules for Originating SBC | 31          |  |  |  |  |
|   |       | 3.7.2 Configure IP-to-IP Call Routing Rules for Terminating SBC | 35          |  |  |  |  |
|   | 3.8   | Configure Message Manipulation Rules                            | 38          |  |  |  |  |
|   |       | 3.8.1 Configure Message Manipulation Rules for Originating SBC  | 38          |  |  |  |  |
|   |       | 3.8.2 Configure Message Manipulation Rules for Terminating SBC  | 42          |  |  |  |  |
|   |       |                                                                 |             |  |  |  |  |

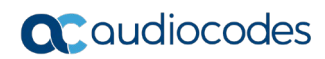

This page is intentionally left blank.

# Notice

Information contained in this document is believed to be accurate and reliable at the time of printing. However, due to ongoing product improvements and revisions, AudioCodes cannot guarantee accuracy of printed material after the Date Published nor can it accept responsibility for errors or omissions. Updates to this document can be downloaded from <a href="https://www.audiocodes.com/library/technical-documents">https://www.audiocodes.com/library/technical-documents</a>.

This document is subject to change without notice.

Date Published: August-1-2019

# WEEE EU Directive

Pursuant to the WEEE EU Directive, electronic and electrical waste must not be disposed of with unsorted waste. Please contact your local recycling authority for disposal of this product.

# **Customer Support**

Customer technical support and services are provided by AudioCodes or by an authorized AudioCodes Service Partner. For more information on how to buy technical support for AudioCodes products and for contact information, please visit our website at <a href="https://www.audiocodes.com/services-support/maintenance-and-support">https://www.audiocodes.com/services-support/maintenance-and-support</a>.

# Stay in the Loop with AudioCodes

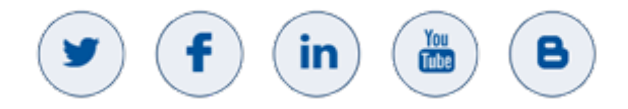

# **Abbreviations and Terminology**

Each abbreviation, unless widely used, is spelled out in full when first used.

# **Related Documentation**

| Document Name                            |
|------------------------------------------|
| Mediant 500 E-SBC User's Manual          |
| Mediant 500L E-SBC User's Manual         |
| Mediant 800B E-SBC User's Manual         |
| Mediant 2600 E-SBC User's Manual         |
| Mediant 4000 SBC User's Manual           |
| Mediant 9000 SBC User's Manual           |
| Mediant Software SBC User's Manual       |
| Gateway and SBC CLI Reference Guide      |
| SIP Message Manipulation Reference Guide |
| AudioCodes Configuration Notes           |

# **Document Revision Record**

| LTRT  | Description                              |
|-------|------------------------------------------|
| 13250 | Initial document release for Version 7.2 |

# **Documentation Feedback**

AudioCodes continually strives to produce high quality documentation. If you have any comments (suggestions or errors) regarding this document, please fill out the Documentation Feedback form on our website at <a href="https://online.audiocodes.com/documentation-feedback">https://online.audiocodes.com/documentation-feedback</a>.

# 1 Introduction

This document provides the recommended guidelines for setting up the AudioCodes Session Border Controller (hereafter, referred to as *SBC*) for interworking with TransNexus ClearIP software platform that provides STIR/SHAKEN certificate management, authentication and verification,

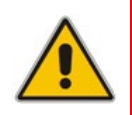

**Note:** The scope of this document does not fully cover all aspects for deploying the AudioCodes SBC in your environment. For detailed configuration, refer to the device's *User's Manual*. If you have any questions regarding required configuration, please contact your AudioCodes sales representative.

# 1.1 STIR/SHAKEN overview

STIR/SHAKEN is defined by the Federal Communications Commission (FCC) as a framework of interconnected standards. Based on common public key cryptography techniques, it essentially provides the basis to ensure the authenticity of a phone call. The framework is thought of as an important first step to combating illegal and unwanted robocalls.

The process underlying STIR/SHAKEN has been in use on the Internet for years, providing token authentication for secure websites, minimizing the spoofing of Internet addresses by bad actors. Recent government, service provider, and enterprise security experts have deemed authentication and validation as a necessary process for reducing the impact of bad actors on the telephone network.

STIR, short for **S**ecure **T**elephony Identity **R**evisited, is the protocol for providing calling party info within a digital signature. This focuses on the end devices and allows for the digital signature to be produced and verified in numerous locations.

SHAKEN stands for **S**ecure **H**andling of **A**sserted information using To**ken**s and focuses on how STIR can be implemented within carrier's networks. Where STIR emphasizes the end devices, SHAKEN addresses deploy ability.

# 1.1.1 How does STIR/SHAKEN work?

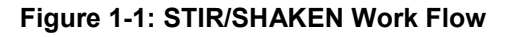

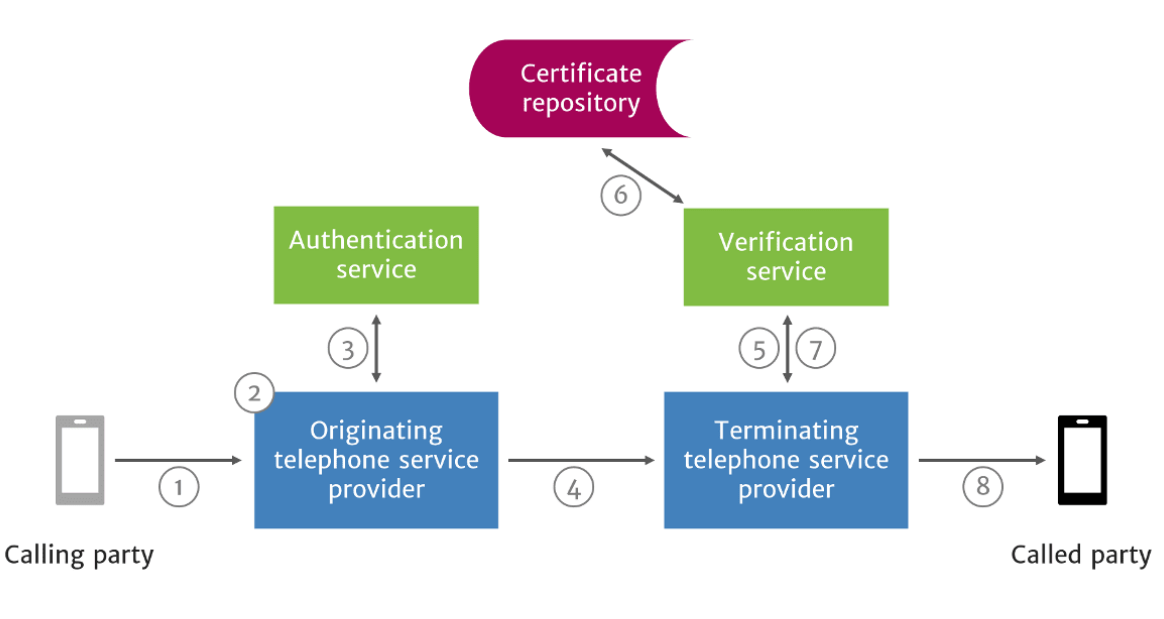

- 1. A SIP INVITE is received by the originating telephone service provider.
- 2. The originating telephone service provider checks the call source and calling number to determine how to attest for the validity of the calling number:
  - **Full Attestation (A):** The service provider authenticates the calling party AND confirms they are authorized to use this number. An example of this case is a subscriber registered with the originating telephone service provider's softswitch.
  - **Partial Attestation (B):** The service provider verifies the call origination but cannot confirm that the call source is authorized to use the calling number. An example of this use case is a telephone number behind an enterprise PBX.
  - **Gateway Attestation (C):** The service provider authenticates the call's origin but cannot verify the source. An example of this case would be a call received from an international gateway.
- 3. The originating telephone service provider uses the authentication service to create a SIP Identity header, that contains information on the calling number, called number, date and time, attestation level, and call origination, along with the certificate.
- 4. The SIP INVITE with the SIP Identity header is sent to the terminating telephone service provider.
- 5. The SIP INVITE with Identity header is passed to the verification service.
- 6. The verification service obtains the digital certificate of the originating telephone service provider from the public certificate repository.
- **7.** The verification service returns the results to the terminating service provider's softswitch or SBC.
- 8. The verification service returns the results to the terminating service provider's softswitch or SBC.

# **1.2 About AudioCodes SBC Product Series**

AudioCodes' family of SBC devices enables reliable connectivity and security between the Enterprise's and the service provider's VoIP networks.

The SBC provides perimeter defense as a way of protecting Enterprises from malicious VoIP attacks; mediation for allowing the connection of any PBX and/or IP-PBX to any service provider; and Service Assurance for service quality and manageability.

Designed as a cost-effective appliance, the SBC is based on field-proven VoIP and network services with a native host processor, allowing the creation of purpose-built multiservice appliances, providing smooth connectivity to cloud services, with integrated quality of service, SLA monitoring, security and manageability. The native implementation of SBC provides a host of additional capabilities that are not possible with standalone SBC appliances such as VoIP mediation, PSTN access survivability, and third-party value-added services applications. This enables Enterprises to utilize the advantages of converged networks and eliminate the need for standalone appliances.

AudioCodes SBC is available as an integrated solution running on top of its field-proven Mediant Media Gateway and Multi-Service Business Router platforms, or as a software-only solution for deployment with third-party hardware.

# 2 Interoperability Topology

The interoperability topology contains deployment of AudioCodes SBC at the Originating Service Provider (for authentication) and at the Terminating Service Provider (for verification).

The figures below illustrate this interoperability topology:

# Figure 2-1: Originating Service Provider Authenticates via SBC

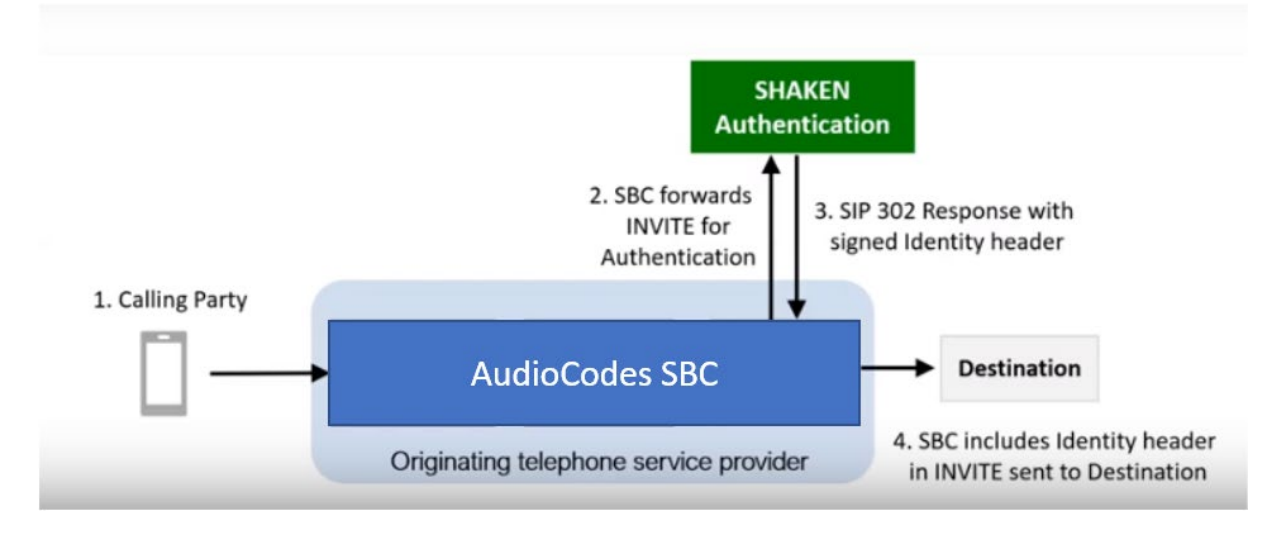

# Figure 2-2: Terminating Service Provider Verifies via SBC

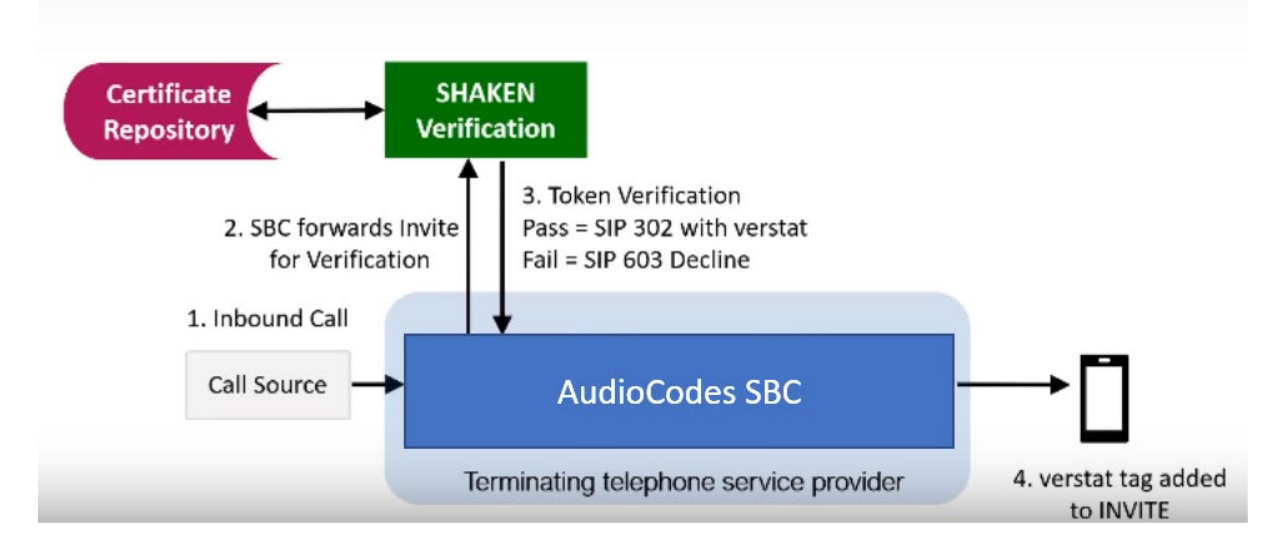

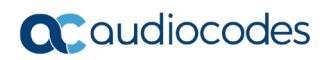

This page is intentionally left blank.

# 3 Configuring AudioCodes SBC

This chapter provides step-by-step procedures on how to configure AudioCodes SBC for interworking with TransNexus ClearIP software platform for the SHAKEN Services. These configuration procedures are based on the interoperability test topology described in Section 2 on page 9, and includes the following main areas:

- For SBC, located at Originating Service Provider:
  - SBC LAN interface IP-PBX, originating calls
  - SBC WAN interface TransNexus SHAKEN Services and SIP Trunking
- For SBC, located at Terminating Service Provider:
  - SBC LAN interface IP-PBX, terminating calls
  - SBC WAN interface TransNexus SHAKEN Services and SIP Trunking

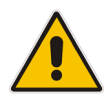

**Note:** This document describes partial configuration. Your implementation can be different. So, for detailed configuration of other entities in the deployment such as the SIP Trunk Provider and the local IP-PBX, refer to the device's *User's Manual*.

# 3.1 **IP Network Interfaces Configuration**

This section describes how to configure the SBC's IP network interfaces. There are several ways to deploy the SBC; however, this interoperability test topology employs the following deployment method:

- SBC interfaces with the following IP entities:
  - IP-PBX, located on the LAN
  - TransNexus ClearIP software platform, located on the WAN
- SBC connects to the WAN through a DMZ network
- Physical connection: The type of physical connection to the LAN depends on the method used to connect to the Enterprise's network. In the interoperability test topology, SBC connects to the LAN and DMZ using dedicated LAN ports (i.e., two ports and two network cables are used).
- SBC also uses two logical network interfaces:
  - LAN (VLAN ID 1)
  - DMZ (VLAN ID 2)

# Figure 3-1: Network Interfaces in Interoperability Test Topology

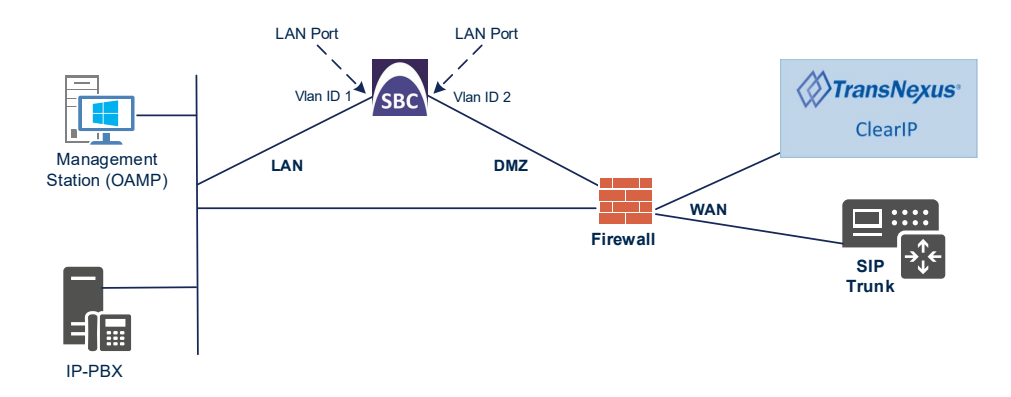

# 3.1.1 Configure VLANs

This section describes how to define VLANs for each of the following interfaces:

- LAN VoIP (assigned the name "LAN\_IF")
- WAN VoIP (assigned the name "WAN\_IF")
- > To configure the VLANs:
- Open the Ethernet Device table (Setup menu > IP Network tab > Core Entities folder > Ethernet Devices).
- 2. There will be one existing row for VLAN ID 1 and underlying interface GROUP\_1.
- 3. Add another VLAN ID 2 for the WAN side as follows:

| Parameter            | Value                         |
|----------------------|-------------------------------|
| Index                | 1                             |
| VLAN ID              | 2                             |
| Underlying Interface | GROUP_2 (Ethernet port group) |
| Name                 | vlan 2                        |
| Tagging              | Untagged                      |

## Figure 3-2: Configured VLAN IDs in Ethernet Device

| Ethernet Devices (2) . |         |                            |                     |          |  |  |  |
|------------------------|---------|----------------------------|---------------------|----------|--|--|--|
| + New Edit 🕅           | i       | I≪ < Page 1 of 1 → ►I Show | 10 🔻 records per pa | ge D     |  |  |  |
| INDEX 🗢                | VLAN ID | UNDERLYING INTERFACE       | NAME                | TAGGING  |  |  |  |
| 0                      | 1       | GROUP_1                    | vlan 1              | Untagged |  |  |  |
| 1                      | 2       | GROUP_2                    | vlan 2              | Untagged |  |  |  |

# 3.1.2 Configure Network Interfaces

This section describes how to configure the IP network interfaces for each of the following interfaces:

- LAN VoIP (assigned the name "LAN\_IF")
- WAN VoIP (assigned the name "WAN\_IF")
- > To configure the IP network interfaces:
- Open the IP Interfaces table (Setup menu > IP Network tab > Core Entities folder > IP Interfaces).
- 2. Modify the existing LAN network interface:
  - a. Select the 'Index' radio button of the **OAMP + Media + Control** table row, and then click **Edit**.
  - **b.** Configure the interface as follows:

| Parameter       | Value                                           |
|-----------------|-------------------------------------------------|
| Name            | LAN_IF (arbitrary descriptive name)             |
| Ethernet Device | vlan 1                                          |
| IP Address      | 10.15.17.77 (LAN IP address of SBC)             |
| Prefix Length   | <b>16</b> (subnet mask in bits for 255.255.0.0) |
| Default Gateway | 10.15.0.1                                       |
| Primary DNS     | 10.15.27.1                                      |

- 3. Add a network interface for the WAN side:
  - a. Click New.
  - a. Configure the interface as follows:

| Parameter        | Value                                               |
|------------------|-----------------------------------------------------|
| Name             | WAN_IF                                              |
| Application Type | Media + Control                                     |
| Ethernet Device  | vlan 2                                              |
| IP Address       | 195.189.192.157 (DMZ IP address of SBC)             |
| Prefix Length    | <b>25</b> (subnet mask in bits for 255.255.255.128) |
| Default Gateway  | 195.189.192.129 (router's IP address)               |
| Primary DNS      | 80.179.52.100                                       |
| Secondary DNS    | 80.179.55.100                                       |

4. Click Apply.

The configured IP network interfaces are shown below:

# Figure 3-3: Configured Network Interfaces in IP Interfaces Table

| IP Inte | IP Interfaces (2) .                                                     |                     |                   |                 |               |                    |               |                  |                    |  |
|---------|-------------------------------------------------------------------------|---------------------|-------------------|-----------------|---------------|--------------------|---------------|------------------|--------------------|--|
| + New   | + New Edit I m III ← III ← Page I of 1 → FI Show III ▼ records per page |                     |                   |                 |               |                    |               | Q                |                    |  |
| INDEX 🗢 | NAME                                                                    | APPLICATION<br>TYPE | INTERFACE<br>MODE | IP ADDRESS      | PREFIX LENGTH | DEFAULT<br>GATEWAY | PRIMARY DNS   | SECONDARY<br>DNS | ETHERNET<br>DEVICE |  |
| 0       | LAN_IF                                                                  | OAMP + Media +      | IPv4 Manual       | 10.15.17.77     | 16            | 10.15.0.1          | 10.15.27.1    | 0.0.0.0          | vlan 1             |  |
| 1       | WAN_IF                                                                  | Media + Control     | IPv4 Manual       | 195.189.192.157 | 25            | 195.189.192.129    | 80.179.52.100 | 80.179.55.100    | vlan 2             |  |
|         |                                                                         |                     |                   |                 |               |                    |               |                  |                    |  |
|         |                                                                         |                     |                   |                 |               |                    |               |                  |                    |  |
|         |                                                                         |                     |                   |                 |               |                    |               |                  |                    |  |
|         |                                                                         |                     |                   |                 |               |                    |               |                  |                    |  |

# 3.2 Configure Media Realms

This section describes how to configure Media Realms. The simplest configuration is to create two Media Realms - one for internal (LAN) traffic and one for external (WAN) traffic.

### To configure Media Realms:

- 1. Open the Media Realms table (Setup menu > Signaling & Media tab > Core Entities folder > Media Realms).
- 2. Add a Media Realm for the LAN interface. You can use the default Media Realm (Index 0), but modify it as shown below:

| Parameter                    | Value                                                                 |
|------------------------------|-----------------------------------------------------------------------|
| Index                        | 0                                                                     |
| Name                         | MRLan (descriptive name)                                              |
| IPv4 Interface Name          | LAN_IF                                                                |
| Port Range Start             | <b>6000</b> (represents lowest UDP port number used for media on LAN) |
| Number of Media Session Legs | <b>100</b> (media sessions assigned with port range)                  |

#### Figure 3-4: Configuring Media Realm for LAN

| Media Realms [MRLan]           |                 |                      |   | - x  |
|--------------------------------|-----------------|----------------------|---|------|
|                                |                 |                      |   |      |
| GENERAL                        |                 | QUALITY OF EXPERIENC | E |      |
| Index                          | 0               | QoE Profile          | • | /iew |
| Name •                         | MRLan           | Bandwidth Profile    | • | /iew |
| Topology Location              | Down •          |                      |   |      |
| IPv4 Interface Name            | #0 [LAN_IF] Vie | ew                   |   |      |
| Port Range Start               | 6000            |                      |   |      |
| Number Of Media Session Legs • | 100             |                      |   |      |
| Port Range End                 | 6999            |                      |   |      |
| Default Media Realm            | No 🔻            |                      |   |      |
|                                |                 |                      |   |      |
|                                |                 |                      |   |      |
|                                |                 |                      |   |      |
|                                | Cancel          | APPLY                |   |      |

**3.** Configure a Media Realm for WAN traffic:

| Parameter                    | Value                                                                 |
|------------------------------|-----------------------------------------------------------------------|
| Index                        | 1                                                                     |
| Name                         | MRWan (arbitrary name)                                                |
| Topology Location            | Up                                                                    |
| IPv4 Interface Name          | WAN_IF                                                                |
| Port Range Start             | <b>7000</b> (represents lowest UDP port number used for media on WAN) |
| Number of Media Session Legs | 100 (media sessions assigned with port range)                         |

# Figure 3-5: Configuring Media Realm for WAN

| Media | n Realms [MRWan]             |   |               |        |                       |   |      | – x |
|-------|------------------------------|---|---------------|--------|-----------------------|---|------|-----|
|       |                              |   |               |        |                       |   |      |     |
|       | GENERAL                      |   |               |        | QUALITY OF EXPERIENCE |   |      |     |
|       | Index                        |   | 1             |        | QoE Profile           | • | View |     |
|       | Name                         | • | MRWan         |        | Bandwidth Profile     | • | View |     |
|       | Topology Location            | • | Up            | r      |                       |   |      |     |
|       | IPv4 Interface Name          | • | #1 [WAN_IF] • | View   |                       |   |      |     |
|       | Port Range Start             | • | 7000          |        |                       |   |      |     |
|       | Number Of Media Session Legs | • | 100           |        |                       |   |      |     |
|       | Port Range End               |   | 7999          |        |                       |   |      |     |
|       | Default Media Realm          |   | No            | r      |                       |   |      |     |
|       |                              |   |               |        |                       |   |      |     |
|       |                              |   |               |        |                       |   |      |     |
|       |                              |   |               |        |                       |   |      |     |
|       |                              |   |               |        |                       |   |      |     |
|       |                              |   | Canc          | iel AF | PPLY                  |   |      |     |

The configured Media Realms are shown in the figure below:

| Figure 3   | 3-6: | Configured | Media | Realms   | in | Media | Realm | Table |
|------------|------|------------|-------|----------|----|-------|-------|-------|
| i igui e c |      | ooninguicu | mound | i cuilis |    | moulu | 1.cum | IUDIC |

| Media Realms (2) |        |                        |                                               |                                 |                |                        |  |  |  |  |
|------------------|--------|------------------------|-----------------------------------------------|---------------------------------|----------------|------------------------|--|--|--|--|
| + New Edi        | it 🗌 🗇 | IN IN Page 1           | Page 1 of 1 >>> >> Show 10 T records per page |                                 |                |                        |  |  |  |  |
| INDEX 🗢          | NAME   | IPV4 INTERFACE<br>NAME | PORT RANGE START                              | NUMBER OF MEDIA<br>SESSION LEGS | PORT RANGE END | DEFAULT MEDIA<br>REALM |  |  |  |  |
| 0                | MRLan  | LAN_IF                 | 6000                                          | 100                             | 6999           | No                     |  |  |  |  |
| 1                | MRWan  | WAN_IF                 | 7000                                          | 100                             | 7999           | No                     |  |  |  |  |
|                  |        |                        |                                               |                                 |                |                        |  |  |  |  |
|                  |        |                        |                                               |                                 |                |                        |  |  |  |  |
|                  |        |                        |                                               |                                 |                |                        |  |  |  |  |

# 3.3 Configure SIP Signaling Interfaces

This section describes how to configure SIP Interfaces. For the interoperability test topology, an internal and external SIP interface must be configured for the SBC.

#### To configure SIP Interfaces:

- 1. Open the SIP Interfaces table (Setup menu > Signaling & Media tab > Core Entities folder > SIP Interfaces).
- 2. Add a SIP Interface for the LAN interface. You can use the default SIP Interface (Index 0), but modify it as shown below:

| Parameter         | Value                                  |
|-------------------|----------------------------------------|
| Index             | 0                                      |
| Name              | SIPInterface_LAN (arbitrary name)      |
| Network Interface | LAN_IF                                 |
| Application Type  | SBC                                    |
| UDP Port          | 5060 (according to IP-PBX requirement) |
| TCP and TLS Port  | 0                                      |
| Media Realm       | MRLan                                  |

3. Configure a SIP Interface for the WAN:

| Parameter         | Value                                        |
|-------------------|----------------------------------------------|
| Index             | 1                                            |
| Name              | SIPInterface_WAN (arbitrary name)            |
| Network Interface | WAN_IF                                       |
| Application Type  | SBC                                          |
| UDP Port          | 5060 (according to SIP Trunk requirement)    |
| TCP Port          | 5060                                         |
| TLS Port          | 5061 (according to TransNexus configuration) |
| Media Realm       | MRWan                                        |

The configured SIP Interfaces are shown in the figure below:

# Figure 3-7: Configured SIP Interfaces in SIP Interface Table

| SIP Interfaces (2) |                  |                |                      |                     |                   |          |          |                           |             |
|--------------------|------------------|----------------|----------------------|---------------------|-------------------|----------|----------|---------------------------|-------------|
| + New Edit         | 💼                |                | 🛯 <                  | of 1 🍉 ы 🤤          | 5how 10 ▼ records | per page |          |                           | Q           |
| INDEX 🗢            | NAME             | SRD            | NETWORK<br>INTERFACE | APPLICATION<br>TYPE | UDP PORT          | TCP PORT | TLS PORT | ENCAPSULATING<br>PROTOCOL | MEDIA REALM |
| 0                  | SIPInterface_LAN | DefaultSRD (#0 | LAN_IF               | SBC                 | 5060              | 5060     | 0        | No encapsulation          | MRLan       |
| 1                  | SIPInterface_WAN | DefaultSRD (#0 | WAN_IF               | SBC                 | 5060              | 5060     | 5061     | No encapsulation          | MRWan       |

# 3.4 Configure Proxy Sets

This section describes how to configure Proxy Sets. The Proxy Set defines the destination address (IP address or FQDN) of the IP entity server. Proxy Sets can also be used to configure load balancing between multiple servers.

For the interoperability test topology, following Proxy Sets need to be configured for the following IP entities:

- IP-PBX
- SIP Trunk
- TransNexus ClearIP software platform

The Proxy Sets will be later applying to the VoIP network by assigning them to IP Groups.

#### > To configure Proxy Sets:

- 1. Open the Proxy Sets table (Setup menu > Signaling & Media tab > Core Entities folder >Proxy Sets).
- 2. Add a Proxy Set for the Skype for Business Server as shown below:

| Parameter              | Value            |
|------------------------|------------------|
| Index                  | 1                |
| Name                   | IP-PBX           |
| SBC IPv4 SIP Interface | SIPInterface_LAN |
| Proxy Keep-Alive       | Using Options    |

| Figure 3-8: Config | uring Proxy | Set for IP-P | BΧ |
|--------------------|-------------|--------------|----|
|--------------------|-------------|--------------|----|

|                              | SRD                   | #0     | DefaultSRD]                    |                 |   |
|------------------------------|-----------------------|--------|--------------------------------|-----------------|---|
|                              |                       |        |                                |                 |   |
| GENERAL                      |                       |        | REDUNDANCY                     |                 |   |
| Index                        | 1                     |        | Redundancy Mode                |                 | ٣ |
| Name                         | IP-PBX                |        | Proxy Hot Swap                 | Disable         | ٣ |
| Gateway IPv4 SIP Interface   |                       | ▼ View | Proxy Load Balancing Method    | Disable         | • |
| SBC IPv4 SIP Interface •     | #0 [SIPInterface_LAN] | ▼ View | Min. Active Servers for Load B | Balancing 1     |   |
| TLS Context Name             | #0 [default]          | ▼ View |                                |                 |   |
|                              |                       |        | ADVANCED                       |                 |   |
| KEEP ALIVE                   |                       |        | Classification Input           | IP Address only | ٣ |
| Proxy Keep-Alive             | Using OPTIONS         | •      | DNS Resolve Method             |                 | • |
| Proxy Keep-Alive Time [sec]  | 60                    |        |                                |                 |   |
| Keen Alive Failure Responses |                       |        |                                |                 |   |

- a. Select the index row of the Proxy Set that you added, and then click the **Proxy** Address link located below the table; the Proxy Address table opens.
- **b.** Click **New**; the following dialog box appears:

| Proxy A | ddress              |                  | – x |
|---------|---------------------|------------------|-----|
|         |                     |                  |     |
|         | GENERAL             |                  |     |
|         | Index               | 0                |     |
|         | Proxy Address       | 10.15.77.14:5060 |     |
|         | Transport Type •    | UDP              |     |
|         | Proxy Priority      | 0                |     |
|         | Proxy Random Weight | 0                |     |

Figure 3-9: Configuring Proxy Address for IP-PBX

**c.** Configure the address of the Proxy Set according to the parameters described in the table below.

| Parameter      | Value                                                                   |
|----------------|-------------------------------------------------------------------------|
| Index          | 0                                                                       |
| Proxy Address  | <b>10.15.77.14:5060</b> (IP-PBX IP address / FQDN and destination port) |
| Transport Type | <b>UDP</b> (according to IP-PBX configuration)                          |
|                |                                                                         |

#### d. Click Apply.

**3.** Configure a Proxy Set for the SIP Trunk:

| Parameter              | Value            |
|------------------------|------------------|
| Index                  | 2                |
| Name                   | SIP Trunk        |
| SBC IPv4 SIP Interface | SIPInterface_WAN |
| Proxy Keep-Alive       | Using Options    |

| Sets [SIP Trunk]             |                       |        |         |                                   |         |          |   |
|------------------------------|-----------------------|--------|---------|-----------------------------------|---------|----------|---|
|                              | SRD                   | #0     | ) [Defa | ultSRD]                           |         |          |   |
| GENERAL                      |                       |        |         | REDUNDANCY                        |         |          |   |
| Index                        | 2                     |        |         | Redundancy Mode                   |         |          | • |
| Name •                       | SIP Trunk             |        |         | Proxy Hot Swap                    |         | Disable  | • |
| Gateway IPv4 SIP Interface   |                       | ▼ View |         | Proxy Load Balancing Method       |         | Disable  | • |
| SBC IPv4 SIP Interface •     | #1 [SIPInterface_WAN] | ▼ View |         | Min. Active Servers for Load Bala | ancing  | 1        |   |
| TLS Context Name             |                       | ▼ View |         |                                   |         |          |   |
|                              |                       |        |         | ADVANCED                          |         |          |   |
| KEEP ALIVE                   |                       |        |         | Classification Input              | P Addre | ess only | • |
| Proxy Keep-Alive             | Using OPTIONS         | •      |         | DNS Resolve Method                |         |          | • |
| Proxy Keep-Alive Time [sec]  | 60                    |        |         |                                   |         |          |   |
| Keep-Alive Failure Responses |                       |        |         |                                   |         |          |   |
|                              |                       | Cano   | el 🚺    | APPLY                             |         |          |   |

Figure 3-10: Configuring Proxy Set for SIP Trunk

- a. Select the index row of the Proxy Set that you added, and then click the Proxy Address link located below the table; the Proxy Address table opens.
- **b.** Click **New**; the following dialog box appears:

| Figure 3-11: | Configuring | Proxv | Address | for SIP | Trunk |
|--------------|-------------|-------|---------|---------|-------|
|              |             |       |         |         |       |

| Proxy A | ddress              |               | - | x |
|---------|---------------------|---------------|---|---|
|         |                     |               |   |   |
|         | GENERAL             |               |   |   |
|         | Index               | 0             |   |   |
|         | Proxy Address       | ITSP.com:5060 |   |   |
|         | Transport Type •    | UDP T         |   |   |
|         | Proxy Priority      | 0             |   |   |
|         | Proxy Random Weight | 0             |   |   |

**c.** Configure the address of the Proxy Set according to the parameters described in the table below.

| Parameter      | Value                                                        |
|----------------|--------------------------------------------------------------|
| Index          | 0                                                            |
| Proxy Address  | <b>SP.com:5060</b> ( IP address / FQDN and destination port) |
| Transport Type | UDP                                                          |

4. Configure a Proxy Set for TransNexus ClearIP software platform:

| Parameter              | Value            |
|------------------------|------------------|
| Index                  | 3                |
| Name                   | ClearIP          |
| SBC IPv4 SIP Interface | SIPInterface_WAN |
| Proxy Keep-Alive       | Using Options    |
| Proxy Hot Swap         | Enable           |

#### Figure 3-12: Configuring Proxy Set for ClearIP

| Proxy Sets [ClearIP]        |           |                    |   |       |       |                                |          |           | – × |
|-----------------------------|-----------|--------------------|---|-------|-------|--------------------------------|----------|-----------|-----|
|                             |           | SRD                |   | #0    | [Defa | ultSRD] 🔻                      |          |           |     |
| GENERAL                     |           |                    |   |       |       | REDUNDANCY                     |          |           |     |
| Index                       | 3         |                    |   |       |       | Redundancy Mode                |          |           | •   |
| Name                        | • ClearIf | )                  |   |       |       | Proxy Hot Swap                 | •        | Enable    | T   |
| Gateway IPv4 SIP Interface  |           |                    | • | View  |       | Proxy Load Balancing Method    | I        | Disable   | •   |
| SBC IPv4 SIP Interface      | • #1      | [SIPInterface_WAN] | • | View  |       | Min. Active Servers for Load B | alancing | 1         |     |
| TLS Context Name            |           |                    | • | View  |       |                                |          |           |     |
|                             |           |                    |   |       |       | ADVANCED                       |          |           |     |
| KEEP ALIVE                  |           |                    |   |       |       | Classification Input           | IP Addr  | ress only | •   |
| Proxy Keep-Alive            | • Us      | ing OPTIONS        |   | •     |       | DNS Resolve Method             |          |           | •   |
| Proxy Keep-Alive Time [sec] | 60        | )                  |   |       |       |                                |          |           |     |
| Keep-Alive Failure Response | s         |                    |   |       |       |                                |          |           |     |
|                             |           |                    |   | Cance | el 📝  | APPLY                          |          |           |     |

- a. Select the index row of the Proxy Set that you added, and then click the **Proxy** Address link located below the table; the Proxy Address table opens.
- e. Click New; the following dialog box appears:

Figure 3-13: Configuring Proxy Address ClearIP

| Proxy Address       |                        | – x |
|---------------------|------------------------|-----|
|                     |                        |     |
| GENERAL             |                        |     |
| Index               | 0                      |     |
| Proxy Address       | • sip.clearip.com:5061 |     |
| Transport Type      | • TLS T                |     |
| Proxy Priority      | 0                      |     |
| Proxy Random Weight | 0                      |     |

f. Configure the address of the Proxy Set according to the parameters described in the table below.

| Parameter      | Value                                                           |
|----------------|-----------------------------------------------------------------|
| Index          | 0                                                               |
| Proxy Address  | <b>sip.clearip.com:5061</b> (ClearIP FQDN and destination port) |
| Transport Type | TLS                                                             |

g. Click Apply.

The configured Proxy Sets are shown in the figure below:

# Figure 3-14: Configured Proxy Sets in Proxy Sets Table

| Proxy Set | s (4)      |                |                               |                           |                                 |                    |                   |
|-----------|------------|----------------|-------------------------------|---------------------------|---------------------------------|--------------------|-------------------|
| + New Ed  | lit   🗰    | ।व <व          | Page 1 of 1                   | ► ► Show 10 ▼ r           | ecords per page                 |                    | Q                 |
| INDEX 🗢   | NAME       | SRD            | GATEWAY IPV4<br>SIP INTERFACE | SBC IPV4 SIP<br>INTERFACE | PROXY KEEP-<br>ALIVE TIME [SEC] | REDUNDANCY<br>MODE | PROXY HOT<br>SWAP |
| 0         | ProxySet_0 | DefaultSRD (#C |                               | SIPInterface_LAN          | 60                              |                    | Disable           |
| 1         | IP-PBX     | DefaultSRD (#0 |                               | SIPInterface_LAN          | 60                              |                    | Disable           |
| 2         | SIP Trunk  | DefaultSRD (#0 |                               | SIPInterface_WAN          | 60                              |                    | Disable           |
| 3         | ClearIP    | DefaultSRD (#0 |                               | SIPInterface_WAN          | 60                              |                    | Enable            |

# 3.5 Configure IP Profiles

This section describes how to configure IP Profiles. The IP Profile defines a set of call capabilities relating to signaling (e.g., SIP message terminations such as 3xx) and media (e.g., coder and transcoding method).

In this interoperability test topology, IP Profiles need to be configured for the following IP entities:

- For SBC, located at Originating Service Provider:
  - IP-PBX
  - SIP Trunk
- For SBC, located at Terminating Service Provider:
  - SIP Trunk

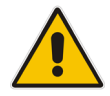

**Note:** This section shows only partial configuration. Your implementation can be different and additional parameters maybe needed to be configured for each entity. For detailed configuration, refer to the device's *User's Manual*.

### > To configure IP Profile for the IP-PBX in the Originating SBC:

- Open the IP Profiles table (Setup menu > Signaling & Media tab > Coders & Profiles folder > IP Profiles).
- 2. Click **New**, and then configure the parameters as follows:

| Parameter                | Value                                                                                       |
|--------------------------|---------------------------------------------------------------------------------------------|
| General                  |                                                                                             |
| Index                    | 1                                                                                           |
| Name                     | IP-PBX                                                                                      |
| SBC Forward and Transfer |                                                                                             |
| Remote 3xx Mode          | Handle Locally (required, for terminating SIP 3xx responses from ClearIP software platform) |

| Profiles [IP-PBX]           |               |        |                                 |                             | - |
|-----------------------------|---------------|--------|---------------------------------|-----------------------------|---|
|                             |               |        |                                 |                             |   |
| GENERAL                     |               |        | SBC SIGNALING                   |                             |   |
| Index 1                     |               |        | PRACK Mode                      | Transparent                 | • |
| Name • IF                   | P-PBX         |        | P-Asserted-Identity Header Mode | As Is                       | • |
| Created by Routing Server   | 0             |        | Diversion Header Mode           | As Is                       | • |
|                             |               |        | History-Info Header Mode        | As Is                       | • |
| MEDIA SECURITY              |               |        | Session Expires Mode            | Transparent                 | • |
| SBC Media Security Mode     | As Is         | Ŧ      | Remote Update Support           | Supported                   | • |
| Gateway Media Security Mode | Preferable    | •      | Remote re-INVITE                | Supported                   | • |
| Symmetric MKI               | Disable       | •      | Remote Delayed Offer Support    | Supported                   | • |
| MKI Size                    | 0             |        | Remote Representation Mode      | According to Operation Mode | • |
| SBC Enforce MKI Size        | Don't enforce | •      | Keep Incoming Via Headers       | According to Operation Mode | • |
| SBC Media Security Method   | SDES          | •      | Keep Incoming Routing Headers   | According to Operation Mode | • |
| Reset SRTP Upon Re-key      | Disable       | •      | Keep User-Agent Header          | According to Operation Mode | • |
|                             |               | Cancel | APPLY                           |                             |   |

Figure 3-15: Configuring IP Profile for IP-PBX in the Originating SBC

# > To configure an IP Profile for the SIP Trunk in the <u>Originating</u> SBC:

1. Click **New**, and then configure the parameters as follows:

| Parameter                       | Value     |
|---------------------------------|-----------|
| General                         |           |
| Index                           | 2         |
| Name                            | SIP Trunk |
| SBC Signaling                   |           |
| P-Asserted-Identity Header Mode | Add       |

# Figure 3-16: Configuring IP Profile for SIP Trunk in the Originating SBC

| IP Prof | iles [SIP Trunk]            |               |        |                                   |                             | - | x |
|---------|-----------------------------|---------------|--------|-----------------------------------|-----------------------------|---|---|
|         |                             |               |        |                                   |                             |   |   |
|         | GENERAL                     |               |        | SBC SIGNALING                     |                             |   |   |
|         | Index 2                     |               |        | PRACK Mode                        | Transparent                 | • |   |
|         | Name • SIP                  | Trunk         |        | P-Asserted-Identity Header Mode • | Add                         | • |   |
|         | Created by Routing Server   |               |        | Diversion Header Mode             | As Is                       | • |   |
|         |                             |               |        | History-Info Header Mode          | As Is                       | • |   |
|         | MEDIA SECURITY              |               |        | Session Expires Mode              | Transparent                 | • |   |
|         | SBC Media Security Mode     | As Is         |        | Remote Update Support             | Supported                   | • |   |
|         | Gateway Media Security Mode | Preferable •  |        | Remote re-INVITE                  | Supported                   | • |   |
|         | Symmetric MKI               | Disable 🔻     |        | Remote Delayed Offer Support      | Supported                   | • |   |
|         | MKI Size                    | 0             |        | Remote Representation Mode        | According to Operation Mode | • |   |
|         | SBC Enforce MKI Size        | Don't enforce |        | Keep Incoming Via Headers         | According to Operation Mode | • |   |
|         | SBC Media Security Method   | SDES 🔻        |        | Keep Incoming Routing Headers     | According to Operation Mode | • |   |
|         | Reset SRTP Upon Re-key      | Disable •     |        | Keep User-Agent Header            | According to Operation Mode | v |   |
|         |                             | Car           | ncel A | APPLY                             |                             |   |   |

# > To configure an IP Profile for the SIP Trunk in the <u>Terminating</u> SBC:

1. Click **New**, and then configure the parameters as follows:

| Parameter                | Value                                                                                       |
|--------------------------|---------------------------------------------------------------------------------------------|
| General                  |                                                                                             |
| Index                    | 1                                                                                           |
| Name                     | SIP Trunk                                                                                   |
| SBC Forward and Transfer |                                                                                             |
| Remote 3xx Mode          | Handle Locally (required, for terminating SIP 3xx responses from ClearIP software platform) |

# Figure 3-17: Configuring IP Profile for SIP Trunk in the Terminating SBC

| GENERAL                     |               |    | SBC SIGNALING                   |                             |   |
|-----------------------------|---------------|----|---------------------------------|-----------------------------|---|
| Index                       | 1             |    | PRACK Mode                      | Transparent                 | • |
| Name                        | SIP Trunk     |    | P-Asserted-Identity Header Mode | As Is                       |   |
| Created by Routing Server   | No            |    | Diversion Header Mode           | As Is                       | • |
|                             |               |    | History-Info Header Mode        | As Is                       | • |
| MEDIA SECURITY              |               |    | Session Expires Mode            | Transparent                 | • |
| SBC Media Security Mode     | As Is         | Ψ. | Remote Update Support           | Supported                   | • |
| Gateway Media Security Mode | Preferable    | T  | Remote re-INVITE                | Supported                   | • |
| Symmetric MKI               | Disable       | •  | Remote Delayed Offer Support    | Supported                   | • |
| MKI Size                    | 0             |    | Remote Representation Mode      | According to Operation Mode | • |
| SBC Enforce MKI Size        | Don't enforce | •  | Keep Incoming Via Headers       | According to Operation Mode | • |
| SBC Media Security Method   | SDES          | •  | Keep Incoming Routing Headers   | According to Operation Mode | * |
| Reset SRTP Upon Re-key      | Disable       | Ŧ  | Keep User-Agent Header          | According to Operation Mode | • |

# 3.6 Configure IP Groups

This section describes how to configure IP Groups. The IP Group represents an IP entity on the network with which the SBC communicates. This can be a server (e.g., IP-PBX or SIP Trunk) or it can be a group of users (e.g., LAN IP phones). For servers, the IP Group is typically used to define the server's IP address by associating it with a Proxy Set. Once IP Groups are configured, they are used to configure IP-to-IP routing rules for denoting source and destination of the call.

In this interoperability test topology, IP Groups must be configured for the following IP entities:

- IP-PBX
- SIP Trunk
- TransNexus ClearIP software platform
- > To configure IP Groups in the <u>Originating</u> SBC:
- Open the IP Groups table (Setup menu > Signaling & Media tab > Core Entities folder > IP Groups).
- 2. Add an IP Group for the IP-PBX:

| Parameter      | Value                           |
|----------------|---------------------------------|
| Index          | 1                               |
| Name           | IP-PBX                          |
| Туре           | Server                          |
| Proxy Set      | IP-PBX                          |
| IP Profile     | IP-PBX                          |
| Media Realm    | MRLan                           |
| SIP Group Name | (according to ITSP requirement) |

**3.** Configure an IP Group for the SIP Trunk:

| Parameter         | Value                           |
|-------------------|---------------------------------|
| Index             | 2                               |
| Name              | SIP Trunk                       |
| Topology Location | Up                              |
| Туре              | Server                          |
| Proxy Set         | SIP Trunk                       |
| IP Profile        | SIP Trunk                       |
| Media Realm       | MRWan                           |
| SIP Group Name    | (according to ITSP requirement) |

4. Configure an IP Group for the ClearIP software platform :

| Parameter         | Value                           |
|-------------------|---------------------------------|
| Index             | 3                               |
| Name              | ClearIP                         |
| Topology Location | Up                              |
| Туре              | Server                          |
| Proxy Set         | ClearIP                         |
| Media Realm       | MRWan                           |
| SIP Group Name    | (according to ITSP requirement) |

The configured IP Groups are shown in the figure below:

# Figure 3-18: Configured IP Groups in IP Group Table for Originating SBC

| IP Gro  | ups <mark>(4)</mark> . |          |        |                          |            |            |                |                      |                             |                                                    |                                          |
|---------|------------------------|----------|--------|--------------------------|------------|------------|----------------|----------------------|-----------------------------|----------------------------------------------------|------------------------------------------|
| + New   | Edit                   | ī        |        | 🛤 🛹 Page 1               | of 1 🕨     | > 🕨 Show   | 10 V record    | ls per page          |                             |                                                    | Q                                        |
| INDEX 🗢 | NAME                   | SRD      | TYPE   | SBC<br>OPERATION<br>MODE | PROXY SET  | IP PROFILE | MEDIA<br>REALM | SIP<br>GROUP<br>NAME | CLASSIFY<br>BY PROXY<br>SET | INBOUND<br>MESSAGE<br>MANIPULA <sup>-</sup><br>SET | OUTBOUND<br>MESSAGE<br>MANIPULATI<br>SET |
| 0       | Default_IPG            | Default! | Server | Not Configu              | ProxySet_0 |            |                |                      | Disable                     | -1                                                 | -1                                       |
| 1       | IP-PBX                 | Default! | Server | Not Configu              | IP-PBX     | IP-PBX     | MRLan          |                      | Enable                      | -1                                                 | -1                                       |
| 2       | SIP Trunk              | Default! | Server | Not Configu              | SIP Trunk  | SIP Trunk  | MRLan          |                      | Enable                      | -1                                                 | 4                                        |
| 3       | ClearIP                | Default! | Server | Not Configu              | ClearIP    |            | MRWan          |                      | Enable                      | 5                                                  | -1                                       |

#### > To configure IP Groups in the <u>Terminating</u> SBC:

- Open the IP Groups table (Setup menu > Signaling & Media tab > Core Entities folder > IP Groups).
- 2. Add an IP Group for the IP-PBX:

| Parameter      | Value                           |
|----------------|---------------------------------|
| Index          | 1                               |
| Name           | IP-PBX                          |
| Туре           | Server                          |
| Proxy Set      | IP-PBX                          |
| Media Realm    | MRLan                           |
| SIP Group Name | (according to ITSP requirement) |

**3.** Configure an IP Group for the SIP Trunk:

| Parameter         | Value                           |
|-------------------|---------------------------------|
| Index             | 2                               |
| Name              | SIP Trunk                       |
| Topology Location | Up                              |
| Туре              | Server                          |
| Proxy Set         | SIP Trunk                       |
| IP Profile        | SIP Trunk                       |
| Media Realm       | MRWan                           |
| SIP Group Name    | (according to ITSP requirement) |

4. Configure an IP Group for the ClearIP software platform:

| Parameter         | Value                           |
|-------------------|---------------------------------|
| Index             | 3                               |
| Name              | ClearIP                         |
| Topology Location | Up                              |
| Туре              | Server                          |
| Proxy Set         | ClearIP                         |
| Media Realm       | MRWan                           |
| SIP Group Name    | (according to ITSP requirement) |

The configured IP Groups are shown in the figure below:

# Figure 3-19: Configured IP Groups in IP Group Table for Terminating SBC

| IP Gro  | ups (4)     |          |        |                          |            |            |                |                   |                             |                                        |                                       |
|---------|-------------|----------|--------|--------------------------|------------|------------|----------------|-------------------|-----------------------------|----------------------------------------|---------------------------------------|
| + New   | Edit        | ī        |        | 🛯 < Page 1               | of 1 🔛     | Show 1     | o ▼ records    | per page          |                             |                                        | Q                                     |
| INDEX 🗢 | NAME        | SRD      | TYPE   | SBC<br>OPERATION<br>MODE | PROXY SET  | IP PROFILE | MEDIA<br>REALM | SIP GROUP<br>NAME | CLASSIFY<br>BY PROXY<br>SET | INBOUND<br>MESSAGE<br>MANIPULA1<br>SET | OUTBOUN<br>MESSAGE<br>MANIPULA<br>SET |
| 0       | Default_IPG | Default! | Server | Not Configu              | ProxySet_0 |            |                |                   | Disable                     | -1                                     | -1                                    |
| 1       | IP-PBX      | Default! | Server | Not Configu              | IP-PBX     |            | MRLan          |                   | Enable                      | -1                                     | 2                                     |
| 2       | SIP Trunk   | Default! | Server | Not Configu              | SIP Trunk  | SIP Trunk  | MRLan          |                   | Enable                      | 3                                      | -1                                    |
| 3       | ClearIP     | Default! | Server | Not Configu              | ClearIP    |            | MRWan          |                   | Enable                      | 5                                      | -1                                    |

# 3.7 Configure IP-to-IP Call Routing Rules

This section describes how to configure IP-to-IP call routing rules. These rules define the routes for forwarding SIP messages (e.g., INVITE) received from one IP entity to another. The SBC selects the rule whose configured input characteristics (e.g., IP Group) match those of the incoming SIP message. If the input characteristics do not match the first rule in the table, they are compared to the second rule, and so on, until a matching rule is located. If no rule is matched, the message is rejected. The routing rules use the configured IP Groups (as configured in Section 3.6 on page 23,) to denote the source and destination of the call.

For the interoperability test topology, the following IP-to-IP routing rules need to be:

- For SBC, located at Originating Service Provider:
  - Terminate SIP OPTIONS messages on the SBC that are received from any entity
  - IP-PBX
  - SIP Trunk
- For SBC, located at Terminating Service Provider:
  - Terminate SIP OPTIONS messages on the SBC that are received from any entity
  - SIP Trunk

# 3.7.1 Configure IP-to-IP Call Routing Rules for Originating SBC

- To configure IP-to-IP routing rules for <u>Originating</u> SBC:
- Open the IP-to-IP Routing table (Setup menu > Signaling & Media tab > SBC folder > Routing > IP-to-IP Routing).
- 2. Configure a rule to terminate SIP OPTIONS messages received from any entity:
  - a. Click **New**, and then configure the parameters as follows:

| Parameter        | Value                                          |
|------------------|------------------------------------------------|
| Index            | 0                                              |
| Name             | Terminate OPTIONS (arbitrary descriptive name) |
| Source IP Group  | Any                                            |
| Request Type     | OPTIONS                                        |
| Destination Type | Internal                                       |
| Internal Action  | Reply (Response='200')                         |

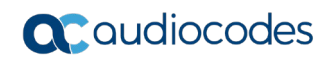

| IP Routing [Terminate OP1 | IONS]             |                            |                     |
|---------------------------|-------------------|----------------------------|---------------------|
|                           | Routing Policy #0 | [Default_SBCRoutingPolicy] |                     |
| GENERAL                   |                   | ACTION                     |                     |
| Index                     | 0                 | Destination Type           | Internal            |
| Name                      | Terminate OPTIONS | Destination IP Group       | view                |
| Alternative Route Options | Route Row 🔻       | Destination SIP Interface  | View                |
|                           |                   | Destination Address        |                     |
| MATCH                     |                   | Destination Port           | 0                   |
| Source IP Group           | Any 🔻 View        | Destination Transport Type | T                   |
| Request Type              | OPTIONS           | IP Group Set               | View                |
| Source Username Pattern   | *                 | Call Setup Rules Set ID    | -1                  |
| Source Host               | *                 | Group Policy               | Sequential <b>v</b> |
| Source Tag                |                   | Cost Group                 | View                |
|                           | Can               | cel APPLY                  |                     |

Figure 3-20: Configuring IP-to-IP Routing Rule for Terminating SIP OPTIONS

- **3.** Configure a rule to re-route messages from IP-PBX towards SIP Trunk after receiving SIP 3xx response from ClearIP software platform:
  - a. Click **New**, and then configure the parameters as follows:

| Parameter            | Value                                            |
|----------------------|--------------------------------------------------|
| Index                | 1                                                |
| Route Name           | IP-PBX to SIP Trunk (arbitrary descriptive name) |
| Source IP Group      | IP-PBX                                           |
| Call Triger          | Зхх                                              |
| Destination Type     | IP Group                                         |
| Destination IP Group | SIP Trunk                                        |

#### Figure 3-21: Configuring IP-to-IP Routing Rule for Re-Routing after receiving 3xx

|                              |                     | _       |                            |                | 1      |
|------------------------------|---------------------|---------|----------------------------|----------------|--------|
| Name •                       | IP-PBX to SIP Trunk |         | Destination IP Group       | #2 [SIP Trunk] | View   |
| Alternative Route Options    | Route Row           | •       | Destination SIP Interface  |                | View   |
|                              |                     |         | Destination Address        |                |        |
| MATCH                        |                     |         | Destination Port           | 0              |        |
| Source IP Group              | #1 [IP-PBX] 		 Vie  | ew      | Destination Transport Type |                | •      |
| Request Type                 | All                 | •       | IP Group Set               | •              | View   |
| Source Username Pattern      | *                   |         | Call Setup Rules Set ID    | -1             |        |
| Source Host                  | *                   |         | Group Policy               | Sequential     | •      |
| Source Tag                   |                     |         | Cost Group                 | •              | View   |
| Destination Username Pattern | ×                   |         | Routing Tag Name           | default        |        |
| Destination Host             | *                   |         | Internal Action            |                | Editor |
| Destination Tag              |                     |         |                            |                |        |
| Message Condition            | Vie                 | ew      |                            |                |        |
| Call Trigger                 | 3xx                 | •       |                            |                |        |
|                              | Ca                  | ancel A | PPLY                       |                |        |

b. Click Apply.

- 4. Configure a rule to route calls from IP-PBX to ClearIP software platform:
  - **h.** Click **New**, and then configure the parameters as follows:

| Parameter            | Value                                          |
|----------------------|------------------------------------------------|
| Index                | 2                                              |
| Route Name           | IP-PBX to ClearIP (arbitrary descriptive name) |
| Source IP Group      | IP-PBX                                         |
| Destination Type     | IP Group                                       |
| Destination IP Group | ClearIP                                        |

### Figure 3-22: Configuring IP-to-IP Routing Rule for IP-PBX to ClearIP

| -to-IP Routing [IP-PBX to ClearIP] x |                       |                            |              |      |  |  |  |  |
|--------------------------------------|-----------------------|----------------------------|--------------|------|--|--|--|--|
|                                      |                       |                            |              |      |  |  |  |  |
|                                      | Routing Policy #0     | [Default_SBCRoutingPolicy] |              |      |  |  |  |  |
|                                      |                       |                            |              |      |  |  |  |  |
| GENERAL                              |                       | ACTION                     |              |      |  |  |  |  |
| Index                                | 2                     | Destination Type           | IP Group     | *    |  |  |  |  |
| Name                                 | IP-PBX to ClearIP     | Destination IP Group       | #3 [ClearIP] | View |  |  |  |  |
| Alternative Route Options            | Route Row 🔻           | Destination SIP Interface  |              | View |  |  |  |  |
|                                      |                       | Destination Address        |              |      |  |  |  |  |
| MATCH                                |                       | Destination Port           | 0            |      |  |  |  |  |
| Source IP Group                      | • #1 [IP-PBX] 		 View | Destination Transport Type |              | v    |  |  |  |  |
| Request Type                         | All                   | IP Group Set               |              | View |  |  |  |  |
| Source Username Pattern              | *                     | Call Setup Rules Set ID    | -1           |      |  |  |  |  |
| Source Host                          | *                     | Group Policy               | Sequential   | •    |  |  |  |  |
| Source Tag                           |                       | Cost Group                 |              | View |  |  |  |  |
|                                      | Can                   | cel APPLY                  |              |      |  |  |  |  |

i. Click Apply.

The configured routing rules are shown in the figure below:

### Figure 3-23: Example of the Configured IP-to-IP Routing Rules in the Originating SBC

| IP-to-IP Ro         | IP-to-IP Routing (3) . |                   |                                 |                    |              |                               |                                    |                     |                         |                              |                        |
|---------------------|------------------------|-------------------|---------------------------------|--------------------|--------------|-------------------------------|------------------------------------|---------------------|-------------------------|------------------------------|------------------------|
| New Edit Insert + ↓ |                        |                   |                                 |                    |              |                               | Q                                  |                     |                         |                              |                        |
| INDEX 💠             | NAME                   | ROUTING<br>POLICY | ALTERNATIVE<br>ROUTE<br>OPTIONS | SOURCE IP<br>GROUP | REQUEST TYPE | SOURCE<br>USERNAME<br>PATTERN | DESTINATION<br>USERNAME<br>PATTERN | DESTINATION<br>TYPE | DESTINATION<br>IP GROUP | DESTINATION<br>SIP INTERFACE | DESTINATION<br>ADDRESS |
| 0                   | Terminate OPTIO        | Default_SBCRout   | Route Row                       | Any                | OPTIONS      | *                             | *                                  | Internal            |                         |                              |                        |
| 1                   | IP-PBX to SIP True     | Default_SBCRout   | Route Row                       | IP-PBX             | All          | *                             | *                                  | IP Group            | SIP Trunk               |                              |                        |
| 2                   | IP-PBX to ClearIP      | Default_SBCRout   | Route Row                       | IP-PBX             | All          | *                             | *                                  | IP Group            | ClearIP                 | -                            |                        |

# 3.7.2 Configure IP-to-IP Call Routing Rules for Terminating SBC

- > To configure IP-to-IP routing rules for <u>Terminating</u> SBC:
- Open the IP-to-IP Routing table (Setup menu > Signaling & Media tab > SBC folder > Routing > IP-to-IP Routing).
- 2. Configure a rule to terminate SIP OPTIONS messages received from any entity:
  - a. Click **New**, and then configure the parameters as follows:

| Parameter        | Value                                          |
|------------------|------------------------------------------------|
| Index            | 0                                              |
| Name             | Terminate OPTIONS (arbitrary descriptive name) |
| Source IP Group  | Any                                            |
| Request Type     | OPTIONS                                        |
| Destination Type | Internal                                       |
| Internal Action  | Reply (Response='200')                         |

### Figure 3-24: Configuring IP-to-IP Routing Rule for Terminating SIP OPTIONS

| to-IP Routing [Terminate OPTIONS] – x |                   |                            |            |      |  |  |  |  |
|---------------------------------------|-------------------|----------------------------|------------|------|--|--|--|--|
|                                       |                   |                            |            |      |  |  |  |  |
|                                       | Routing Policy #0 | [Default_SBCRoutingPolicy] |            |      |  |  |  |  |
|                                       |                   |                            |            |      |  |  |  |  |
| GENERAL                               |                   | ACTION                     |            |      |  |  |  |  |
| Index                                 | 0                 | Destination Type •         | Internal   | •    |  |  |  |  |
| Name                                  | Terminate OPTIONS | Destination IP Group       | V          | /iew |  |  |  |  |
| Alternative Route Options             | Route Row 🔻       | Destination SIP Interface  |            | /iew |  |  |  |  |
|                                       |                   | Destination Address        |            |      |  |  |  |  |
| MATCH                                 |                   | Destination Port           | 0          |      |  |  |  |  |
| Source IP Group                       | Any 🔻 View        | Destination Transport Type |            | Ŧ    |  |  |  |  |
| Request Type                          | OPTIONS           | IP Group Set               |            | /iew |  |  |  |  |
| Source Username Pattern               | *                 | Call Setup Rules Set ID    | -1         |      |  |  |  |  |
| Source Host                           | *                 | Group Policy               | Sequential | •    |  |  |  |  |
| Source Tag                            |                   | Cost Group                 |            | /iew |  |  |  |  |
|                                       | Car               | APPLY                      |            |      |  |  |  |  |

- **4.** Configure a rule to re-route messages from IP-PBX towards SIP Trunk after receiving SIP 3xx response from ClearIP software platform:
  - a. Click **New**, and then configure the parameters as follows:

| Parameter            | Value                                            |
|----------------------|--------------------------------------------------|
| Index                | 1                                                |
| Route Name           | SIP Trunk to IP-PBX (arbitrary descriptive name) |
| Source IP Group      | SIP Trunk                                        |
| Call Triger          | 3xx                                              |
| Destination Type     | IP Group                                         |
| Destination IP Group | IP-PBX                                           |

#### Figure 3-25: Configuring IP-to-IP Routing Rule for Re-Routing after Receiving 3xx

| Name •                       | SIP Trunk to IP-PBX |       | Destination IP Group •     | #1 [IP-PBX] | View   |
|------------------------------|---------------------|-------|----------------------------|-------------|--------|
| Alternative Route Options    | Route Row           | •     | Destination SIP Interface  |             | View   |
|                              |                     |       | Destination Address        |             |        |
| MATCH                        |                     |       | Destination Port           | 0           |        |
| Source IP Group              | #2 [SIP Trunk] 👻 🕅  | liew  | Destination Transport Type |             | •      |
| Request Type                 | All                 | v     | IP Group Set               |             | View   |
| Source Username Pattern      | *                   |       | Call Setup Rules Set ID    | -1          |        |
| Source Host                  | *                   |       | Group Policy               | Sequential  | •      |
| Source Tag                   |                     |       | Cost Group                 |             | View   |
| Destination Username Pattern | *                   |       | Routing Tag Name           | default     |        |
| Destination Host             | *                   |       | Internal Action            |             | Editor |
| Destination Tag              |                     |       |                            |             |        |
| Message Condition            |                     | /iew  |                            |             |        |
| Call Trigger                 | 3xx                 | •     |                            |             |        |
|                              |                     | ancel | APPLY                      |             |        |

c. Click Apply.

- 5. Configure a rule to route calls from SIP Trunk to the ClearIP platform:
  - a. Click **New**, and then configure the parameters as follows:

| Parameter            | Value                                             |
|----------------------|---------------------------------------------------|
| Index                | 2                                                 |
| Route Name           | SIP Trunk to ClearIP (arbitrary descriptive name) |
| Source IP Group      | SIP Trunk                                         |
| Destination Type     | IP Group                                          |
| Destination IP Group | ClearIP                                           |

### Figure 3-26: Configuring IP-to-IP Routing Rule for SIP Trunk to ClearIP

| IP-to-IP Routing [SIP Trunk to ClearIP] | -to-IP Routing [SIP Trunk to ClearIP] x |                    |                |              |      |  |  |  |  |
|-----------------------------------------|-----------------------------------------|--------------------|----------------|--------------|------|--|--|--|--|
|                                         | Routing Policy #0                       | Default_SBCRouting | Policy]        |              |      |  |  |  |  |
| GENERAL                                 |                                         | ACTION             |                |              |      |  |  |  |  |
| Index                                   | 2                                       | Destination        | Туре           | IP Group     | •    |  |  |  |  |
| Name •                                  | SIP Trunk to ClearIP                    | Destination        | IP Group •     | #3 [ClearIP] | View |  |  |  |  |
| Alternative Route Options               | Route Row 🔻                             | Destination        | SIP Interface  |              | View |  |  |  |  |
|                                         |                                         | Destination        | Address        |              |      |  |  |  |  |
| MATCH                                   |                                         | Destination        | Port           | 0            |      |  |  |  |  |
| Source IP Group                         | ♥ #2 [SIP Trunk] ▼ View                 | Destination        | Transport Type |              | Ŧ    |  |  |  |  |
| Request Type                            | All                                     | IP Group Se        | t              |              | View |  |  |  |  |
| Source Username Pattern                 | *                                       | Call Setup R       | ules Set ID    | -1           |      |  |  |  |  |
| Source Host                             | *                                       | Group Polic        | у              | Sequential   | •    |  |  |  |  |
| Source Tag                              |                                         | Cost Group         |                |              | View |  |  |  |  |
|                                         | Can                                     | cel APPLY          |                |              |      |  |  |  |  |

**b.** Click **Apply**.

The configured routing rules are shown in the figure below:

# Figure 3-27: Example of the Configured IP-to-IP Routing Rules in the Terminating SBC

| IP-to-IP R | outing (3)         |                   |                              |                    |              |                               |                                    |                     |                         |                              |                        |
|------------|--------------------|-------------------|------------------------------|--------------------|--------------|-------------------------------|------------------------------------|---------------------|-------------------------|------------------------------|------------------------|
| + New Ec   | lit Insert 🛧 🖡     | â                 | 14                           | Page 1 of          | 1 🍉 🖬 Show 🛛 | o ▼ records per pa            | age                                |                     |                         |                              | Q                      |
| INDEX ≑    | NAME               | ROUTING<br>POLICY | ALTERNATIVE<br>ROUTE OPTIONS | SOURCE IP<br>GROUP | REQUEST TYPE | SOURCE<br>USERNAME<br>PATTERN | DESTINATION<br>USERNAME<br>PATTERN | DESTINATION<br>TYPE | DESTINATION IP<br>GROUP | DESTINATION<br>SIP INTERFACE | DESTINATION<br>ADDRESS |
| 0          | Terminate OPTION   | Default_SBCRoutir | Route Row                    | Any                | OPTIONS      | *                             | *                                  | Internal            |                         |                              |                        |
| 1          | SIP Trunk to IP-PB | Default_SBCRoutir | Route Row                    | SIP Trunk          | All          | *                             | *                                  | IP Group            | IP-PBX                  |                              |                        |
| 2          | SIP Trunk to Clear | Default_SBCRoutir | Route Row                    | SIP Trunk          | All          | *                             | *                                  | IP Group            | ClearIP                 |                              |                        |
|            |                    |                   |                              |                    |              |                               |                                    |                     |                         |                              |                        |

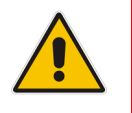

**Note:** The routing configuration may change according to your specific deployment topology.

# 3.8 Configure Message Manipulation Rules

This section describes how to configure SIP message manipulation rules. SIP message manipulation rules can include insertion, removal, and/or modification of SIP headers. Manipulation rules are grouped into Manipulation Sets, enabling you to apply multiple rules to the same SIP message (IP entity).

Once you have configured the SIP message manipulation rules, you need to assign them to the relevant IP Group (in the IP Group table) and determine whether they must be applied to inbound or outbound messages.

# 3.8.1 Configure Message Manipulation Rules for Originating SBC

- > To configure SIP message manipulation rule:
- Open the Message Manipulations page (Setup menu > Signaling & Media tab > Message Manipulation folder > Message Manipulations).
- Configure a new manipulation rule (Manipulation Set 5) for ClearIP. This rule applies to messages received from ClearIP IP Group. This save the content of the X-Identity header (if it exists) from the SIP 302 response for further usage.

| Parameter           | Value                           |
|---------------------|---------------------------------|
| Index               | 0                               |
| Name                | Save-X-Identity-Header-from-3xx |
| Manipulation Set ID | 5                               |
| Message Type        | Invite.Response.3xx             |
| Condition           | Header.X-Identity exists        |
| Action Subject      | Var.Session.ld                  |
| Action Type         | Modify                          |
| Action Value        | Header.X-Identity.Content       |

#### Figure 3-28: Configuring SIP Message Manipulation Rule 5 (for ClearIP)

| GENERAL               |   |                                                     |        | ACTION         |   |                           |       |
|-----------------------|---|-----------------------------------------------------|--------|----------------|---|---------------------------|-------|
| Index                 |   | 0                                                   |        | Action Subject | ۰ | Var.Session.Id            | Edito |
| Name                  |   | <ul> <li>Save-X-Identity-Header-from-3xx</li> </ul> |        | Action Type    | • | Modify                    | •     |
| Manipulation Set ID   |   | • 5                                                 |        | Action Value   | • | Header.X-Identity.Content | Edito |
| Row Role              |   | Use Current Condition                               | •      |                |   |                           |       |
| MATCH<br>Message Type | • | Invite.Response.3xx                                 | Editor |                |   |                           |       |
| Condition             | • | Header.X-Identity exists                            | Editor |                |   |                           |       |
|                       |   |                                                     |        |                |   |                           |       |
|                       |   |                                                     |        |                |   |                           |       |
|                       |   |                                                     |        |                |   |                           |       |

**3.** Configure another manipulation rule (Manipulation Set 4) for SIP Trunk. This rule is applied to any request messages sent to the SIP Trunk IP Group. This add SIP Identity Header to all messages sent to SIP Trunk, with the content, saved from the SIP 302 response.

| Parameter           | Value                  |
|---------------------|------------------------|
| Index               | 1                      |
| Name                | Add-Identity-to-Invite |
| Manipulation Set ID | 4                      |
| Message Type        | Invite.Request         |
| Condition           | Var.Session.ld != "    |
| Action Subject      | Header.Identity        |
| Action Type         | Add                    |
| Action Value        | Var.Session.Id         |

#### Figure 3-29: Configuring SIP Message Manipulation Rule 1 (for SIP Trunk)

| Message Manipulations | Ada | l-Identity-to-Invite]       |        |                               |   |                 | - x    |
|-----------------------|-----|-----------------------------|--------|-------------------------------|---|-----------------|--------|
|                       |     |                             |        |                               |   |                 |        |
| GENERAL               |     |                             |        | ACTION                        |   |                 |        |
| Index<br>Name         |     | 1<br>Add-Identity-to-Invite |        | Action Subject<br>Action Type | • | Header.Identity | Editor |
| Manipulation Set ID   | •   | 4                           |        | Action Value                  | • | Var.Session.Id  | Editor |
| Row Role              |     | Use Current Condition       | •      |                               |   |                 |        |
|                       |     |                             |        |                               |   |                 |        |
| MATCH                 |     |                             |        |                               |   |                 |        |
| Message Type          | •   | Invite.Request              | Editor |                               |   |                 |        |
| Condition             | •   | Var.Session.Id != "         | Editor |                               |   |                 |        |
|                       |     |                             |        |                               |   |                 |        |
|                       |     |                             |        |                               |   |                 |        |
|                       |     |                             |        |                               |   |                 |        |
|                       |     |                             |        | _                             |   |                 |        |
|                       |     |                             | Cancel | APPLY                         |   |                 |        |

## Figure 3-30: Example of Configured SIP Message Manipulation Rules for Originating SBC

| Message Mar | nipulations (2)        |                  |                                                                                                    |                        |                 |             |                       |                       |
|-------------|------------------------|------------------|----------------------------------------------------------------------------------------------------|------------------------|-----------------|-------------|-----------------------|-----------------------|
| + New Edit  | Insert 🛊 🖡 🗎 🛅         | 14               | <a 1="" 1<="" of="" page="" th=""><th>▶ ► Show 10 ▼ re</th><th>cords per page</th><th></th><th></th><th>Q</th></a> | ▶ ► Show 10 ▼ re       | cords per page  |             |                       | Q                     |
| INDEX 🗢     | NAME                   | MANIPULATION SET | MESSAGE TYPE                                                                                                    | CONDITION              | ACTION SUBJECT  | ACTION TYPE | ACTION VALUE          | ROW ROLE              |
| 0           | Save-X-Identity-Heade  | 5                | Invite.Response.3xx                                                                                                | Header.X-Identity exis | Var.Session.Id  | Modify      | Header.X-Identity.Con | Use Current Condition |
| 1           | Add-Identity-to-Invite | 4                | Invite.Request                                                                                                    | Var.Session.Id != "    | Header.Identity | Add         | Var.Session.Id        | Use Current Condition |
|             |                        |                  |                                                                                                    |                        |                 |             |                       |                       |

4. Assign Manipulation Set ID 4 to the SIP trunk IP Group:

- a. Open the IP Groups table (Setup menu > Signaling & Media tab > Core Entities folder > IP Groups).
- **b.** Select the row of the SIP trunk IP Group, and then click **Edit**.
- c. Set the 'Outbound Message Manipulation Set' field to 4.

#### Figure 3-31: Assigning Manipulation Set to the SIP Trunk IP Group

|                           | SRD              | #0 [De | efaultSRD]               |                       |         |      |
|---------------------------|------------------|--------|--------------------------|-----------------------|---------|------|
|                           |                  |        |                          |                       |         |      |
| GENERAL                   |                  |        | QUALITY OF EXPERIEN      | NCE                   |         |      |
| Index                     | 2                |        | QoE Profile              |                       | •       | View |
| Name                      | SIP Trunk        |        | Bandwidth Profile        |                       | •       | View |
| Topology Location         | • Up             | •      |                          |                       |         |      |
| Туре                      | Server           | •      | MESSAGE MANIPULA         | TION                  |         |      |
| Proxy Set                 | • #2 [SIP Trunk] | ▼ View | Inbound Message Manip    | oulation Set          | -1      |      |
| IP Profile                | • #2 [SIP Trunk] | ▼ View | Outbound Message Mar     | nipulation Set 🔹      | 4       |      |
| Media Realm               | • #1 [MRWan]     | ▼ View | Message Manipulation U   | Jser-Defined String 1 |         |      |
| Contact User              |                  |        | Message Manipulation U   | Jser-Defined String 2 |         |      |
| SIP Group Name            |                  |        | Proxy Keep-Alive using I | P Group settings      | Disable |      |
| Created By Routing Server | No               |        |                          |                       |         |      |

- 5. Assign Manipulation Set ID 5 to the ClearIP IP Group:
  - a. Open the IP Groups table (Setup menu > Signaling & Media tab > Core Entities folder > IP Groups).
  - **b.** Select the row of the ClearIP IP Group, and then click **Edit**.
  - c. Set the 'Inbound Message Manipulation Set' field to 5.

## Figure 3-32: Assigning Manipulation Set 5 to the ClearIP IP Group

|                         | SRD            | #0 [De | efaultSRD] 🔹              |                        |        |
|-------------------------|----------------|--------|---------------------------|------------------------|--------|
|                         |                |        |                           |                        |        |
| GENERAL                 |                |        | QUALITY OF EXPERIEN       | ICE                    |        |
| Index                   | 3              |        | QoE Profile               |                        | ▼ View |
| Name                    | ClearIP        |        | Bandwidth Profile         |                        | ▼ View |
| Topology Location       | • Up           | •      |                           |                        |        |
| Туре                    | Server         | •      | MESSAGE MANIPULAT         | TION                   |        |
| Proxy Set               | • #3 [ClearIP] | ▼ View | Inbound Message Manip     | ulation Set • 5        |        |
| IP Profile              |                | ▼ View | Outbound Message Man      | ipulation Set -1       |        |
| Media Realm             | • #1 [MRWan]   | ▼ View | Message Manipulation U    | Iser-Defined String 1  |        |
| Contact User            |                |        | Message Manipulation U    | Iser-Defined String 2  |        |
| SIP Group Name          |                |        | Proxy Keep-Alive using IF | Group settings Disable | •      |
| Created By Routing Serv | er No          |        |                           |                        |        |

d. Click Apply.

# 3.8.2 Configure Message Manipulation Rules for Terminating SBC

- > To configure SIP message manipulation rule:
- 1. Open the Message Manipulations page (Setup menu > Signaling & Media tab > Message Manipulation folder > Message Manipulations).
- 2. Configure a new manipulation rule (Manipulation Set 3) for SIP Trunk. This rule applies to messages received from the SIP Trunk IP Group. This removes the SIP P-Asserted-Identity Header from any message, if the SIP Identity Header exists.

| Parameter           | Value                      |
|---------------------|----------------------------|
| Index               | 0                          |
| Name                | Remove PAI from SIP Trunk  |
| Manipulation Set ID | 3                          |
| Message Type        | Any.Request                |
| Condition           | Header.Identity exists     |
| Action Subject      | Header.P-Asserted-Identity |
| Action Type         | Remove                     |

### Figure 3-33: Configuring SIP Message Manipulation Rule 3 (for SIP Trunk)

| Message I | Manipulations [R  | em | ove PAI from SIP Trunk]   |        |   |                |   |                            | – ×    |
|-----------|-------------------|----|---------------------------|--------|---|----------------|---|----------------------------|--------|
|           |                   |    |                           |        |   |                |   |                            |        |
| GE        | ENERAL            |    |                           |        |   | ACTION         |   |                            |        |
| Ind       | lex               |    | 0                         |        |   | Action Subject | • | Header.P-Asserted-Identity | Editor |
| Nar       | me                | •  | Remove PAI from SIP Trunk |        |   | Action Type    | • | Remove                     | •      |
| Ma        | nipulation Set ID | •  | 3                         |        |   | Action Value   |   |                            | Editor |
| Rov       | w Role            |    | Use Current Condition     | •      |   |                |   |                            |        |
| M         | ATCH              |    |                           |        |   |                |   |                            |        |
| Me        | essage Type       | •  | Any.Request               | Editor |   |                |   |                            |        |
| Cor       | ndition           | •  | Header.Identity exists    | Editor |   |                |   |                            |        |
|           |                   |    |                           |        |   |                |   |                            |        |
|           |                   |    |                           |        |   |                |   |                            |        |
|           |                   |    |                           |        |   |                |   |                            |        |
|           |                   |    |                           |        |   |                |   |                            |        |
|           |                   |    |                           |        |   |                |   |                            |        |
|           |                   |    |                           | Cancel | A | PPLY           |   |                            |        |

3. Configure another manipulation rule (Manipulation Set 5) for ClearIP. This rule is applied to any 3xx responses received from the ClearIP IP Group. This saves the content of the user part of the SIP P-Asserted-Identity Header received from ClearIP (if it contains string ';verstat=TN-Validation-Passed') for further usage.

| Parameter           | Value                                                                         |
|---------------------|-------------------------------------------------------------------------------|
| Index               | 1                                                                             |
| Name                | Collect-PAI-with-verstat                                                      |
| Manipulation Set ID | 5                                                                             |
| Message Type        | Invite.Response.3xx                                                           |
| Condition           | Header.P-Asserted-Identity.URL.User regex (.*)(;verstat=TN-Validation-Passed) |
| Action Subject      | Var.Session.PAlwithVerstat                                                    |
| Action Type         | Modify                                                                        |
| Action Value        | Header.P-Asserted-Identity                                                    |

# Figure 3-34: Configuring SIP Message Manipulation Rule 1 (for SIP Trunk)

| Message Manipulations [C | ollect-PAI-with-verstat]                       |                               | -                                                |
|--------------------------|------------------------------------------------|-------------------------------|--------------------------------------------------|
|                          |                                                |                               |                                                  |
| GENERAL                  |                                                | ACTION                        |                                                  |
| Index<br>Name            | Collect-PAI-with-verstat                       | Action Subject<br>Action Type | Var.Session.PAlwithVerstat     Editor     Modify |
| Manipulation Set ID      | • 5                                            | Action Value                  | Header.P-Asserted-Identity     Editor            |
| Row Role                 | Use Current Condition                          |                               |                                                  |
|                          |                                                |                               |                                                  |
| MATCH                    |                                                |                               |                                                  |
| Message Type             | • Invite.Response.3xx Editor                   |                               |                                                  |
| Condition                | Header.P-Asserted-Identity.URL.User     Editor |                               |                                                  |
|                          |                                                |                               |                                                  |
|                          |                                                |                               |                                                  |
|                          |                                                |                               |                                                  |
|                          |                                                |                               |                                                  |
|                          | Cancel                                         | APPLY                         |                                                  |

4. Configure another manipulation rule (Manipulation Set 2) for IP-PBX. This rule is applied to messages sent to the IP-PBX IP Group. This adds the SIP P-Asserted-Identity Header to all INVITE request messages sent to the IP-PBX, with the content, saved from the SIP 302 response.

| Parameter           | Value                      |
|---------------------|----------------------------|
| Index               | 2                          |
| Name                | Add-PAI-to-Invite          |
| Manipulation Set ID | 2                          |
| Message Type        | Invite.Request             |
| Action Subject      | Header.P-Asserted-Identity |
| Action Type         | Add                        |
| Action Value        | Var.Session.PAlwithVerstat |

#### Figure 3-35: Configuring SIP Message Manipulation Rule 2 (for IP-PBX)

| Message Manipulations [A                                | dd-PAI-to-Invite]                                             |                                               | – x                                                                                                    |
|---------------------------------------------------------|---------------------------------------------------------------|-----------------------------------------------|----------------------------------------------------------------------------------------------------|
|                                                         |                                                               |                                               |                                                                                                    |
| GENERAL                                                 |                                                               | ACTION                                        |                                                                                                    |
| Index<br>Name<br><b>Manipulation Set ID</b><br>Row Role | 2       Add-PAI-to-Invite       2       Use Current Condition | Action Subject<br>Action Type<br>Action Value | <ul> <li>Header.P-Asserted-Identity</li> <li>Editor</li> <li>Add</li> <li>Var.Session.PAlwithVerstat</li> <li>Editor</li> </ul> |
| МАТСН                                                   |                                                               |                                               |                                                                                                    |
| Message Type<br>Condition                               | Invite.Request     Editor     Editor                          |                                               |                                                                                                    |
|                                                         |                                                               |                                               |                                                                                                    |
|                                                         | Cance                                                         | APPLY                                         |                                                                                                    |

If it's required by the customer, configure another manipulation rule (Manipulation Set 2) for IP-PBX. This rule is applied to messages sent to the IP-PBX IP Group. This removes the SIP Identity Header (if it's exists) from any messages sent to the IP-PBX.

| Parameter           | Value                  |
|---------------------|------------------------|
| Index               | 3                      |
| Name                | Remove Identity        |
| Manipulation Set ID | 2                      |
| Message Type        | Any.Request            |
| Condition           | Header.Identity exists |
| Action Subject      | Header.Identity        |
| Action Type         | Remove                 |

Figure 3-36: Configuring SIP Message Manipulation Rule 3 (for IP-PBX)

| Message Manipulations [Re            | move Identity]                                               |                                                   |                 | – x              |
|--------------------------------------|--------------------------------------------------------------|---------------------------------------------------|-----------------|------------------|
|                                      |                                                              |                                                   |                 |                  |
| GENERAL                              |                                                              | ACTION                                            |                 |                  |
| index<br>Name<br>Manipulation Set ID | 3       • Remove Identity       • 2                          | Action Subject •<br>Action Type •<br>Action Value | Header.Identity | Editor<br>Editor |
| MATCH                                | Use carrent condition                                        |                                                   |                 |                  |
| Message Type<br>Condition            | Any.Request     Editor     Header.Identity exists     Editor |                                                   |                 |                  |
|                                      | Cancel                                                       | APPLY                                             |                 |                  |

### Figure 3-37: Example of Configured SIP Message Manipulation Rules for Terminating SBC

| Message | e Manipulations (4)      |                  |                     |                        |                        |             |                        |                       |
|---------|--------------------------|------------------|---------------------|------------------------|------------------------|-------------|------------------------|-----------------------|
| + New   | Edit Insert 🛧 🖡 🗎 🛅      | 14               | Page 1 of 1         | ⊳ ► Show 10 ▼ reco     | rds per page           |             |                        | Q                     |
| INDEX ≑ | NAME                     | MANIPULATION SET | MESSAGE TYPE        | CONDITION              | ACTION SUBJECT         | ACTION TYPE | ACTION VALUE           | ROW ROLE              |
| 0       | Remove PAI from SIP Ti   | 3                | Any.Request         | Header.Identity exists | Header.P-Asserted-Ider | Remove      |                        | Use Current Condition |
| 1       | Collect-PAI-with-verstat | 5                | Invite.Response.3xx | Header.P-Asserted-Ider | Var.Session.PAlwithVer | Modify      | Header.P-Asserted-Ider | Use Current Condition |
| 2       | Add-PAI-to-Invite        | 2                | Invite.Request      |                        | Header.P-Asserted-Ider | Add         | Var.Session.PAlwithVer | Use Current Condition |
| 3       | Remove Identity          | 2                | Any.Request         | Header.Identity exists | Header.Identity        | Remove      |                        | Use Current Condition |

- 6. Assign Manipulation Set ID 2 to the IP-PBX IP Group:
  - a. Open the IP Groups table (Setup menu > Signaling & Media tab > Core Entities folder > IP Groups).
  - **b.** Select the row of the IP-PBX IP Group, and then click **Edit**.
  - c. Set the 'Outbound Message Manipulation Set' field to 2.

#### Figure 3-38: Assigning Manipulation Set to the IP-PBX IP Group

|                           | SRD           | #0 [De | faultSRD]                               |             |
|---------------------------|---------------|--------|-----------------------------------------|-------------|
| GENERAL                   |               |        | QUALITY OF EXPERIENCE                   |             |
| Index                     | 1             |        | QoE Profile                             | ✓ View      |
| Name                      | • IP-PBX      |        | Bandwidth Profile                       | ✓ View      |
| Topology Location         | Down          |        |                                         |             |
| Туре                      | Server        | •      | MESSAGE MANIPULATION                    |             |
| Proxy Set                 | • #1 [IP-PBX] | ▼ View | Inbound Message Manipulation Set        | -1          |
| IP Profile                |               | ▼ View | Outbound Message Manipulation Set       | • 2         |
| Media Realm               | • #0 [MRLan]  | ▼ View | Message Manipulation User-Defined Str   | ring 1      |
| Contact User              |               |        | Message Manipulation User-Defined St    | ring 2      |
| SIP Group Name            |               |        | Proxy Keep-Alive using IP Group setting | s Disable 🔻 |
| Created By Routing Server | No            |        |                                         |             |

- 7. Assign Manipulation Set ID 3 to the SIP Trunk IP Group:
  - a. Open the IP Groups table (Setup menu > Signaling & Media tab > Core Entities folder > IP Groups).
  - b. Select the row of the SIP Trunk IP Group, and then click Edit.
  - c. Set the 'Inbound Message Manipulation Set' field to 3.

## Figure 3-39: Assigning Manipulation Set 3 to the SIP Trunk IP Group

| ups [SIP Trunk]           |                  |          |                              |                         |
|---------------------------|------------------|----------|------------------------------|-------------------------|
|                           | SRD              | #0 [Defa | aultSRD]                     |                         |
| GENERAL                   |                  |          | QUALITY OF EXPERIENCE        |                         |
| Index                     | 2                |          | QoE Profile                  | View                    |
| Name                      | SIP Trunk        |          | Bandwidth Profile            | View                    |
| Topology Location         | • Up             | •        |                              |                         |
| Туре                      | Server           | •        | MESSAGE MANIPULATION         | N                       |
| Proxy Set                 | • #2 [SIP Trunk] | View     | Inbound Message Manipula     | tion Set o 3            |
| IP Profile                | • #1 [SIP Trunk] | View     | Outbound Message Manipu      | lation Set -1           |
| Media Realm               | • #1 [MRWan]     | √iew     | Message Manipulation User    | -Defined String 1       |
| Contact User              |                  |          | Message Manipulation User    | -Defined String 2       |
| SIP Group Name            |                  |          | Proxy Keep-Alive using IP Gr | roup settings Disable 🔻 |
| Created By Routing Server | No               |          |                              |                         |
|                           | (                | Cancel   | APPLY                        |                         |
|                           |                  |          |                              |                         |

- 8. Assign Manipulation Set ID 5 to the ClearIP IP Group:
  - a. Open the IP Groups table (Setup menu > Signaling & Media tab > Core Entities folder > IP Groups).
  - **b.** Select the row of the ClearIP IP Group, and then click **Edit**.
  - c. Set the 'Inbound Message Manipulation Set' field to 5.

#### Figure 3-40: Assigning Manipulation Set 5 to the ClearIP IP Group

|                           |   | SRD               | #0 [DefaultSRD] 🔹 |                             |                   |         |        |
|---------------------------|---|-------------------|-------------------|-----------------------------|-------------------|---------|--------|
|                           |   |                   |                   |                             |                   |         |        |
| GENERAL                   |   |                   |                   | QUALITY OF EXPERIENCE       |                   |         |        |
| Index                     |   | 3                 |                   | QoE Profile                 |                   |         | ▼ View |
| Name                      | • | ClearIP           |                   | Bandwidth Profile           |                   |         | ▼ View |
| Topology Location         | • | Up                | •                 |                             |                   |         |        |
| Туре                      |   | Server            | •                 | MESSAGE MANIPULATIO         | N                 |         |        |
| Proxy Set                 | • | #3 [ClearIP] 🔻 Vi | ew                | Inbound Message Manipula    | tion Set •        | 5       |        |
| IP Profile                |   | Vi                | ew                | Outbound Message Manipu     | lation Set        | -1      |        |
| Media Realm               | • | #1 [MRWan] 🔹 Vi   | ew                | Message Manipulation User   | -Defined String 1 |         |        |
| Contact User              |   |                   |                   | Message Manipulation User   | -Defined String 2 |         |        |
| SIP Group Name            |   |                   |                   | Proxy Keep-Alive using IP G | roup settings     | Disable | Ŧ      |
| Created By Routing Server |   | No                |                   |                             |                   |         |        |

This page is intentionally left blank.

#### **International Headquarters**

1 Hayarden Street, Airport City Lod 7019900, Israel Tel: +972-3-976-4000 Fax: +972-3-976-4040

#### AudioCodes Inc.

27 World's Fair Drive, Somerset, NJ 08873 Tel: +1-732-469-0880 Fax: +1-732-469-2298

Contact us: https://www.audiocodes.com/corporate/offices-worldwide Website: https://www.audiocodes.com/

©2019 AudioCodes Ltd. All rights reserved. AudioCodes, AC, HD VoIP, HD VoIP Sounds Better, IPmedia, Mediant, MediaPack, What's Inside Matters, OSN, SmartTAP, User Management Pack, VMAS, VoIPerfect, VoIPerfectHD, Your Gateway to VoIP, 3GX, VocaNom, AudioCodes One Voice and CloudBond are trademarks or registered trademarks of AudioCodes Limited. All other products or trademarks are property of their respective owners. Product specifications are subject to change without notice.

Document #: LTRT-13250

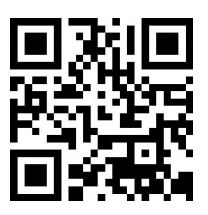

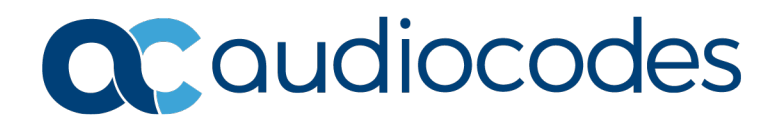